## 1. Başvuru Formu Erişim Parolası Alınması:

Başvuruyu gerçekleştirmek için gereken başvuru erişim formu erişim parolası, e-posta ile Kamu SM tarafından, kurum yetkilisinin bildirdiği kişilere gönderilir. Bu e-postada aynı zamanda ilgili kanun maddesi ve erişim için gereken bağlantı bilgileri yer alır (Bkz. Şekil 1).

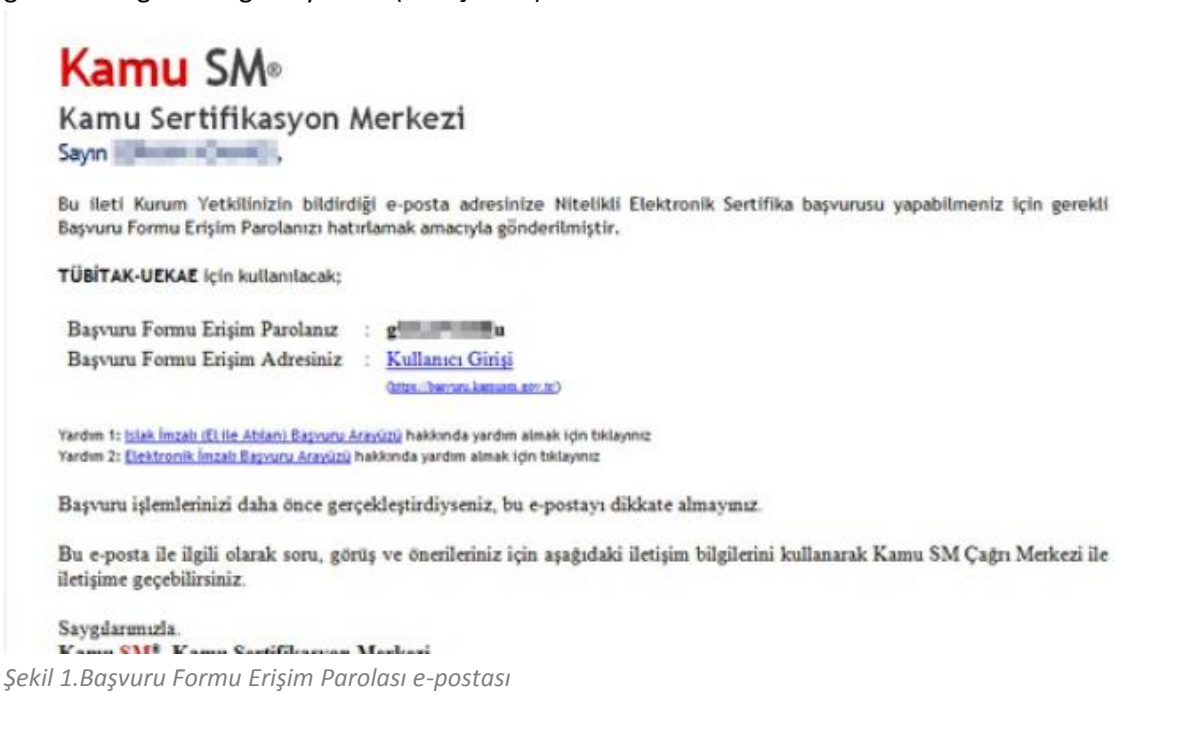

# 2. Başvuru Sayfasına Giriş:

Gelen e-postada yer alan, Kullanıcı Girişi (<u>https://basvuru.kamusm.gov.tr</u>) bağlantısına gidilir. Resimdeki yazı, T.C. Kimlik Numarası (ya da yabancı uyruklular için pasaport no) ve e-posta ile ulaştırılan başvuru formu erişim parolası ile giriş yapılır (Bkz. Şekil 2).

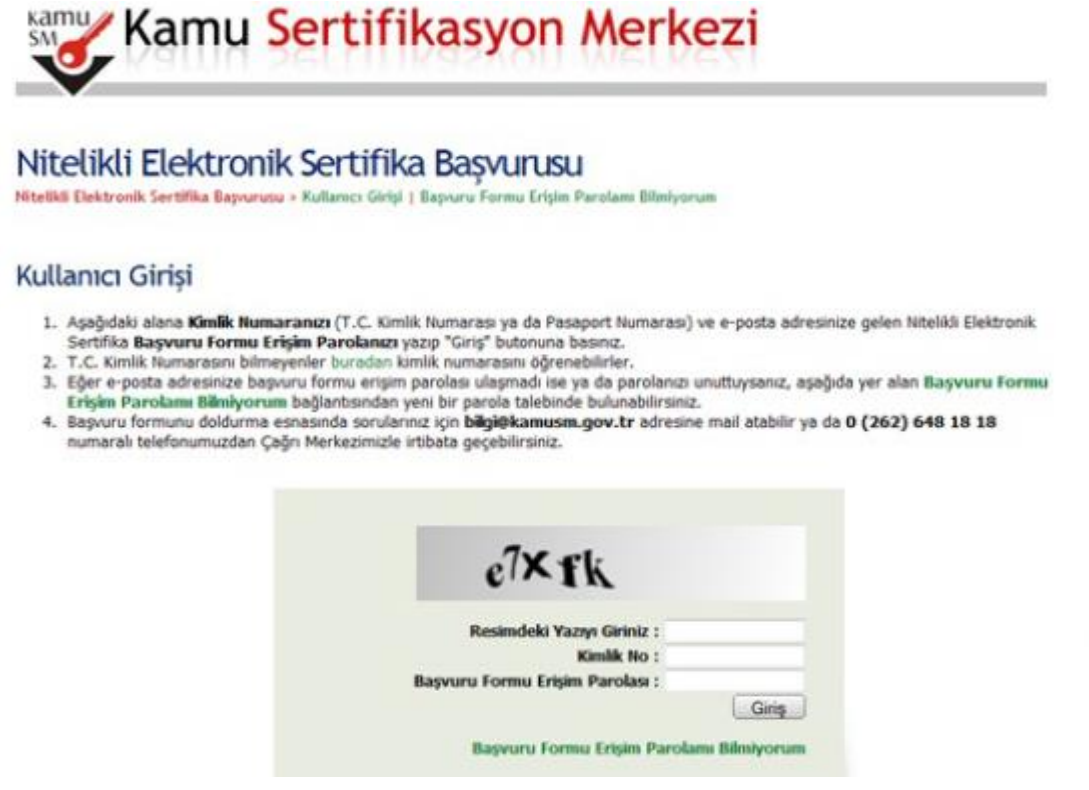

Şekil 2. Başvuru Formu Kullanıcı Girişi

### 3. Sipariş Formu Seçimi:

Kullanıcı girişi başarılı bir şekilde yapıldığında "Sipariş Formu Seçimi" ekranı gelir. Gelen listede ilk defa Nitelikli Elektronik Sertifika başvurusunda bulunacaksanız "Yeni Başvuru" linkine, eğer daha önce formu doldurduysanız ve güncelleme yapmak istiyorsanız "Önceki Başvuru" linkine tıklanır (Bkz. Şekil 3 ).

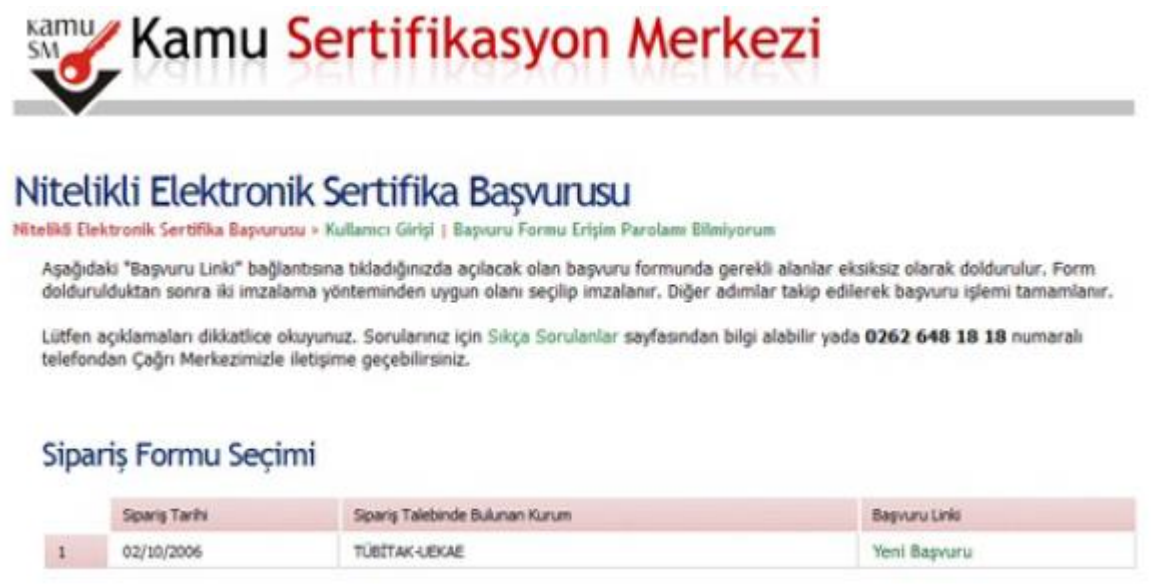

Şekil 3. Sipariş Formu Seçimi

#### 4. Başvuru Formunun Onaylanması:

Başvuru formunda ekrana gelen kişiye özel bilgiler, kurum yetkilisi tarafından Kamu SM'ye bildirilmiş olan bilgilerdir. Formu doldurduktan sonra onaylamak için sonundaki "Formu Onayla" düğmesine basılır (Bkz Şekil 4). Başvuru Formu

| Başvuru Bilgileri         |                                                                               |
|---------------------------|-------------------------------------------------------------------------------|
| Sertifika >> nedir ?      | 🕨 💿 Sertifikam İnternetten Yayınlansın 🔘 Sertifikam İnternetten Yayınlanmasın |
| Kişisel Bilgiler          |                                                                               |
| Kimlik No                 |                                                                               |
| Adı                       | SEVAL                                                                         |
| Soyadı                    | ▶ AKTAŞ                                                                       |
| Güvenlik sözcüğü nedir ?  | •                                                                             |
| Güvenlik sözcüğü (Tekrar) | •                                                                             |
| Kurum Bilgileri           |                                                                               |
| Kurum Adı                 |                                                                               |
| Çalıştığı Birim           | KURUM ARQV BRBM                                                               |
| Ünvan                     | Birm Sorumiuse                                                                |
| Kurum / Birim Adresi      | Namik Kemal Üniversitesi Rektörlük Binası 5. kat Bilgi İşlem D                |
| it                        | TENRDAĞ •                                                                     |
| İlçe                      | SULEYMANPAŞA •                                                                |
| Posta Kodu                |                                                                               |
| İletişim Bilgileri        |                                                                               |
| Kurumsal Eposta           | ▶ sevalaktas@nku edu tr                                                       |
| İş Telefonu               | Dahili 1156                                                                   |
| Cep Telefonu              | Mobil Operatör Tip 🕨 TURKCELL 🔻                                               |
| Ev Telefonu               |                                                                               |
| Bilei Kacah               | Eposta OSMS @Her İkisi (Eposta-SMS)                                           |

Asaðida vazili bütün bilgilerin doðru olduðunu, aksi balde doðacak bütün zararlardan sorumlu olduðumu bevan ederim. Bu formdaki

Şekil 4. NES Başvuru Formu

### 5. Başvuru SMS Onayı:

Başvuru işlemine devam edebilmek için belirtmiş olduğunuz cep telefonuna, SMS Onay Kodu gönderilir. Gönderilen bu kodu açılan sayfadaki kutuya yazıp "Gönder" butonuna basılır (Bkz. Şekil 5).

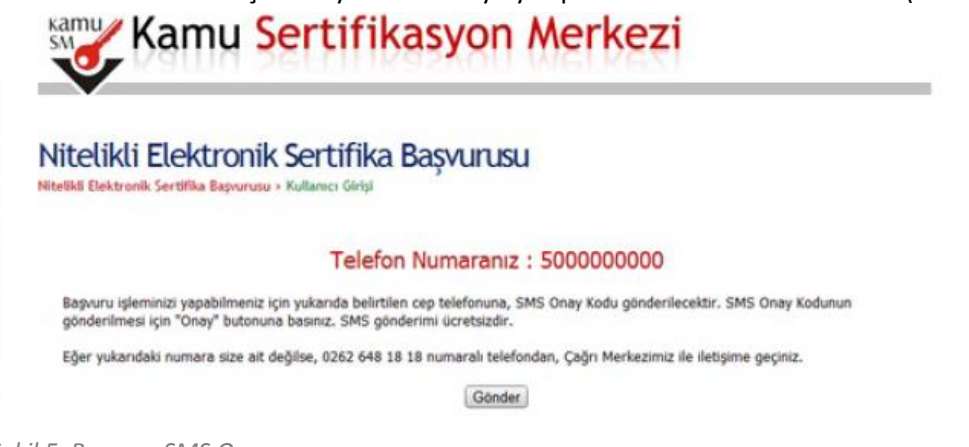

Şekil 5. Başvuru SMS Onayı

Cep telefonunuza gelen SMS Onay Kodu ilgili yere girilir ve Tamam butonuna basılır (Bkz. Şekil 6).

| Vitelikli Elek<br>telikli Elektronik Sertifik | Ctronik Sertifika Başvurusu<br>a Başvurusu > Kullanıcı Girişi                                                    |  |
|-----------------------------------------------|----------------------------------------------------------------------------------------------------|--|
|                                               | Cep telefonunuza gelen SMS Onay Kodunu Giriniz<br>SMS Onay Kodunuzun Geçeriliği İçin Kalan Süre<br>177<br>Saniye |  |
|                                               | SMS Doğrulama Kodu:                                                                                              |  |

Şekil 6. Başvuru SMS Onayı

6. İmzalama Yönteminin Belirlenmesi:

Karşınıza gelecek olan ekranda Başvuru Formu ve Sertifika Sahibi Taahhütnamesini hangi yöntemle imzalamak istediğiniz seçilir. Geçerli bir Nitelikli Elektronik Sertifikası olmayan kullanıcılar Islak İmzalı Başvuru Arayüzü'nü seçer (Bkz. Şekil 7).

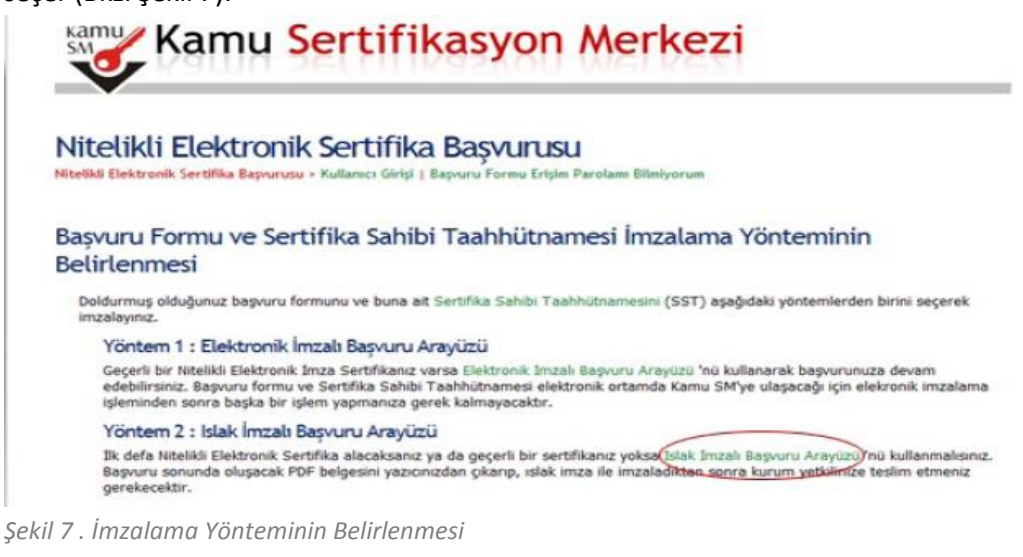

### 7. Başvuru Formunun Açılması:

Oluşturulan başvuru formu **Başvuru Formunu Aç** butonuna tıklanarak açılır. Başvuru formu PDF formatında oluşturulmuştur. Bu formu açmak için PDF okuyucu bilgisayarınızda kurulu değilse, herhangi bir PDF okuyucuyu bilgisayarınıza yükleyebilirsiniz (Bkz. Şekil 8).

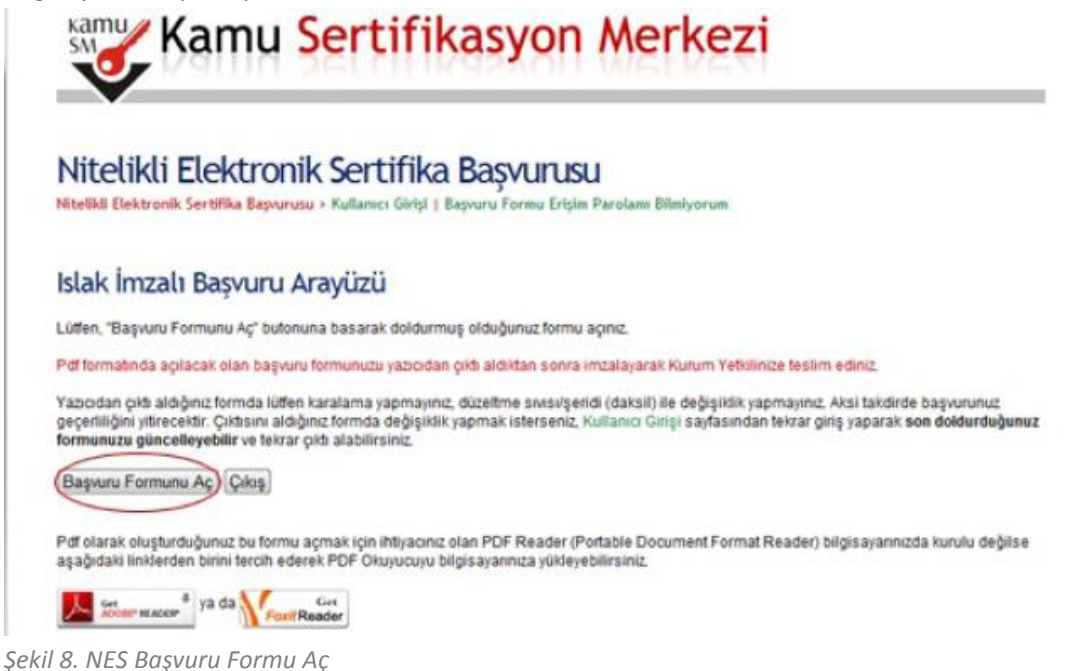

### 8. Başvuru İşleminin Tamamlanması:

Başvuru Formu açılarak girilmiş bilgiler kontrol edilir. Başvuru formunun yazıcıdan çıktısı alınır ve imzalanır. İmzalanan form üzerinde düzeltme yapılamaz. Yapılan bir hatanın düzeltilmesi için aynı süreç yeniden işletilir ve yeni bir form giriş sayfasından girilerek tekrar oluşturulur. Son haliyle imzalanan başvuru formu birim e-imza sorumlusuna, o da Bilgi İşlem Daire Başkanlığı'nda elektronik imza kurum yetkilisine teslim edilir (Bkz. Şekil 9). Yabancı uyruklu kişiler ayrıca; pasaport suretini de başvuru formuna ekler.

| SM SM                                                                                                    | TÜBİTAK BİLGEM KAMU SERTİFİK<br>FORM-001-027 Nitelikli Elektronik Sert                                                                          | ASYON MERKEZİ<br>ifika Başvuru Formu Form-001-042 KAMU SM NİTELİKLİ ELEKTRONİK SERTİFİKA SAHİBİ TAAHHÜTNAMESİ                                                                                                    |
|----------------------------------------------------------------------------------------------------|----------------------------------------------------------------------------------------------------|----------------------------------------------------------------------------------------------------|
| BILGEM                                                                                                    | TÜBİTAK BİLGEM KAMU SERTIFİKASYON MERKEZİ P<br>Tel: (262) 648-18-18 / Faks: (262) 648-18-00 / E-po                                              | 1 Tarantiar ve Kisaliznalar     1 Tarantiar ve Kisaliznalar     1 Tarantiar ve Kisaliznalar     1 Tarantiar ve Kisaliznalar     1 Tarantiar ve Kisaliznalar     1 Tarantiar ve Kisaliznalar     1 Tarantiar ve Kisaliznalar     1 Tarantiar ve Kisaliznalar     1 Tarantiar ve Kisaliznalar     1 Tarantiar ve Kisaliznalar                                                                                                    |
| Sertifikanın Yayınlanması<br>Kişisel Bilgiler<br>Kimlik No<br>Ad<br>Soyad<br>Güvenlik Sözciğü<br>Güvenlik Sözciğü | : Serifikam Internettan Yayonlanmasun                                                                                                    | <ol> <li>Benefit Schladt fürstlick begrunzes keize BRM; Tanze BRM; Tanze</li></ol> |
| Kurum Bilgileri                                                                                                   |                                                                                                    | <ol> <li>Sertifika Tiknieri ve Sertifika Upgaleme Daviden (SI/SirC): Michile Vecrark vertifikaar te ligt daovieneter teuriteesetete.</li> <li>Sertifika Sahrbinin Yulkumlüülükkeri</li> </ol>                                                                                                    |
| Kurum Adı                                                                                                    | manage repairs, Onlyginghtspill                                                                                                    | Service scholar scholar scholar (37:5) vs 528. Addementande Estrategia signada va tu staatistikamenta beintes spantan dantarda kultaraadan taat kut<br>eder vitainet ilikai metersek sigan ti vajainti sasan ujitamen talanta 11.85 Mirkin ötemet sonante dadga tamivataria igai en tilas unita se rius                                                                                                    |
| Başvuru Sahibinin Çalışbğı Bi                                                                                     | IM : KURUM ARŞİV BİRİMİ                                                                                                    | <ol> <li>Testa displar na versas ve paveni evelt test inter obgivena anom toplausa subordir na; ku sonata geven testerier an.</li> </ol>                                                                                                    |
| Basyuru Sahibinin Unyani                                                                                          | BIRIM SORUMLUSU                                                                                                    | Mitaliai elektronik sentifikasin kultarina tait ee jakumalakken tiin taipita kaji veya kuruna devettinat.     Tinsa duatorina verhint, jätvirit elektronih into olagituma a teocidipede tutkenvaa.                                                                                                    |
| Kurum / Birlim Adresi<br>lips<br>li<br>Posta Kodu<br>Sertifika ve parola zarlı yukarı                             | Anna Anna Courteanna Anna Anna<br>Anna Anna<br>Thailtean<br>Saki adrese tesim edilecekär.                                                       | A dereit deschand versichtigt geseint ander sind keine des versichtigt eine stellen zubert tend keinen.     Aussie einer keine deschand keinen sind keine stellen stellen keiner keine gellen frisch stellen zubert keine gellen stellen stellen keiner keiner k           |
| İletişim Bilgileri                                                                                                |                                                                                                    | <ol> <li>Research construction construction of an and a service of the service of the factor of the factor of</li></ol> |
| Betişm E-sosta Adresi<br>İş Telefonu<br>Cep Telefonu<br>Ev Telefonu<br>Tercih Edilen Bilgilendirme Ka             | SEVALAKTAS©NKU EDU.TR<br>282-2500000 Denii: 1156<br>:<br>:<br>:<br>:<br>:<br>:<br>:<br>:<br>:<br>:<br>:<br>:<br>:<br>:<br>:<br>:<br>:<br>:<br>: | <ol> <li>Serrit/Fikaron (jptal)</li> <li>Namita cellular politikati, anchina service presentange presentang presentang politikati ancester some folker politikati ancester some folker politikati ancester politikati ancester polititetti ancester politikati</li></ol>    |
|                                                                                                    |                                                                                                    | * Generalist instellationsmither par den mediateles person entities an dispension finanza finanza finanza index and person tables. Each entities in dente index and person tables. Tables           TARIH         VMMMO. 07         NVZA                                                                                                    |

Şekil 9. Başvuru Formu Çıktısı

Kaynak: http://www.kamusm.gov.tr/